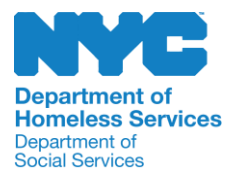

| SUBJECT:                                                                                   | APPLICABLE                                                     | E TO:                                                        | ISSUED:                                         |  |  |  |
|--------------------------------------------------------------------------------------------|----------------------------------------------------------------|--------------------------------------------------------------|-------------------------------------------------|--|--|--|
| JOINT COMMAND<br>CENTER'S FACILITY<br>PLACEMENT PROCESS                                    | Street Homele<br>Office of Shel<br>Assessment,<br>∨acancy Cont | ess Solutions,<br>ter Intake and<br>and<br>trol              | September 24, 2024<br>DHS-PB-2024-013           |  |  |  |
| ADMINISTERED BY:                                                                           |                                                                | APPROVED BY:                                                 |                                                 |  |  |  |
| Street Homeless Solutions' Command Center,<br>Office of Shelter Intake and Vacancy Control | Joint<br>Assessment,                                           | Joslyn Carter, Adm<br>Department of Soc<br>Department of Hon | iinistrator<br>ial Services/<br>neless Services |  |  |  |

### 

The Joint Command Center (JCC) is a unit within the New York City Department of Homeless Services' ("DHS") Street Homeless Solutions ("SHS") and coordinates with Outreach Teams that are tasked with safely engaging individuals experiencing unsheltered homelessness. When Outreach teams engage with individuals experiencing street homelessness ("clients"), they ask them a series of questions to make a recommendation for an appropriate facility placement (safe haven, drop-in center, stabilization bed, or shelter). Outreach teams then contact JCC staff to confirm the requested placement.<sup>1</sup>

### PURPOSE

The purpose of this procedure is to standardize the JCC placement process by providing instructions to JCC staff on how to respond to requests for placement. This standardization ensures that clients receive a placement suited to their needs and individual situation.

### PROCEDURE

After the Outreach team has determined that a client needs a placement, they contact the JCC with a placement request. The JCC checks CARES and StreetSmart to see if the client has documented history of significant health, mental health, and substance use/abuse issues (For more information on how to check a client's history see the Joint Command Center (JCC) Outreach - Job Aid (**DHS-160a**). The JCC will offer the appropriate referral to the Outreach team who will then offer the referral to the client. Once the client agrees to accept services, the JCC will secure the bed, and the Outreach team will coordinate transportation for the client to the appropriate placement site.

<sup>&</sup>lt;sup>1</sup> For more information see Street Homeless Solutions Outreach Placement Process (DHS-PB-2024-012)

#### A. Non-Asylum-seekers:

- a. If the client HAS AT LEAST SIX-MONTHS of documented history of street homelessness in StreetSmart AND DOES NOT HAVE documented significant mental health, medical illness, substance use/abuse issues in StreetSmart or CARES, the JCC refers the client to a Stabilization Bed.
- b. If the client HAS LESS THAN SIX-MONTHS of documented history of street homelessness in StreetSmart and DOES NOT HAVE documented significant mental health, medical illness, substance use/abuse issues in StreetSmart or CARES, the JCC refers the client to Intake.
- c. If the client HAS AT LEAST SIX MONTHS of documented history of street homelessness in StreetSmart and HAS DOCUMENTED significant mental health, medical illness, substance use/abuse issues in StreetSmart or CARES, the JCC refers the client to a Safe Haven. If the client is currently assigned to a mental health shelter, the JCC should consult with a manager.
- d. If the client DOES NOT HAVE AT LEAST SIX MONTHS of documented history of street homelessness in StreetSmart and HAS DOCUMENTED significant mental health, medical illness, substance use/abuse issues in StreetSmart or CARES, the JCC should consult with a manager.

In each case, the JCC will review the appropriate list of available beds in each facility and work with the Outreach team to find a bed that meets the client's needs.

**Note:** Assistant Commissioner titles and higher can grant exceptions to policy for non-asylum-seekers where necessary.

#### B. Asylum-seekers:

- a. The DHS contracted Outreach team will determine if the client is an asylumseeker by asking the client questions or reviewing <u>Intake Process for Asylum-Seekers, Asylees, and Victims of Human Trafficking (DHS-PB-2023-004)</u>. The DHS contracted Outreach team must communicate this finding to the JCC for the appropriate referral.
- b. If the JCC determines the client to be an asylum-seeker, then the JCC must recommend that the Outreach team refer the client for processing at a designated intake center for NYC asylum-seekers.

### ■ TERMS

### A. Street Homeless

Any individual whose nighttime residence is in a place that is not meant for human habitation, such as a car, subway station, abandoned building, park, or sidewalk.

#### B. Outreach Teams

Non-profit provider staff who work to locate, build relationships with, and offer support to people experiencing homelessness. There are six DHS contracted Outreach teams in New York City; they cover all five boroughs and the subway system. Teams proactively canvass people living outdoors and in subway stations to engage and encourage individuals experiencing unsheltered homelessness to come indoors. The teams provide links to shelter options and social services.

#### C. Safe Havens

Safe Havens provide an immediate alternative transitional housing resource with flexible program requirements and robust case management services. Safe Havens are low barrier environments, without curfews or sobriety requirements.

#### **D. Drop-In Centers**

Drop-in centers (DICs) are in all five boroughs. They have no eligibility requirements and are open 24/7. The centers are low-barrier facilities for people who have lived unsheltered. Drop-in Centers have no beds. There are chairs and tables for clients to use throughout the day and night- People are allowed to come indoors, rest, bathe, and access services. Each center provides basic necessities such as three meals per day, clothing referrals, showers, and limited storage of property and valuables for those clients who are "on caseload" and engaging with drop-in center staff. Drop-in centers can also assist in connecting clients to transitional and permanent housing opportunities.

#### E. Stabilization Beds

Stabilization beds are low-threshold placement options for clients experiencing unsheltered homelessness, where clients may stay until they are placed in permanent housing or a long-term transitional setting.

#### F. Asylum-seekers

Non-citizens in the U.S. seeking to remain in the U.S. due to persecution, or fear of persecution, in their home country on account of race, religion, nationality, membership in a particular social group, or political opinion. Some of these individuals may have been paroled into the U.S. temporarily or may have some other immigration status.

### G. Asylees

Non-citizens in the U.S. who have been granted asylum in accordance with section 208 of the Immigration and Nationality Act.

### H. Joint Command Center

The Joint Command Center (JCC) is a part of the Street Homeless Solutions Division. The JCC acts as central communications hub and processes all placements into Safe Havens and Stabilization beds.

Effective immediately

### ■ ATTACHMENTS

| DHS-160a (E) | Joint Command Center (JCC) Outreach - Job Aid: Using<br>CARES System                      |
|--------------|-------------------------------------------------------------------------------------------|
| DHS-160 (E)  | How to Verify Documented Health, Mental Health or Substance<br>Use in StreetSmart Job Aid |

### ■ RELATED PROCEDURES

| <u>DHS-PB-2023-004</u> | Intake Process for Asylum-seekers, Asylees, and Victims of Human Trafficking         |
|------------------------|--------------------------------------------------------------------------------------|
| DHS-PB-2024-012        | Street Homeless Solutions' Outreach Placement Process                                |
| <u>BK-37</u>           | Street Homeless Solutions Joint Command Center:<br>Overview and Best Practices Guide |

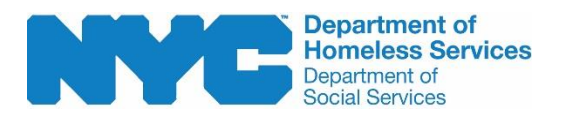

After contracted DHS Outreach teams contact JCC staff with a placement request, JCC must confirm whether the client has documented mental health, medical illness, substance use/abuse history by carefully reviewing the client's record in the Client Assistance and Rehousing Enterprise System ("CARES") and StreetSmart. This job aid explains how JCC staff checks this information in CARES and StreetSmart.

- 1. To access CARES:
  - a. Go to the CARES website
  - b. Click OK under "Welcome to CARES"
  - c. Input your username and password
  - d. Click the blue "LOGIN" button

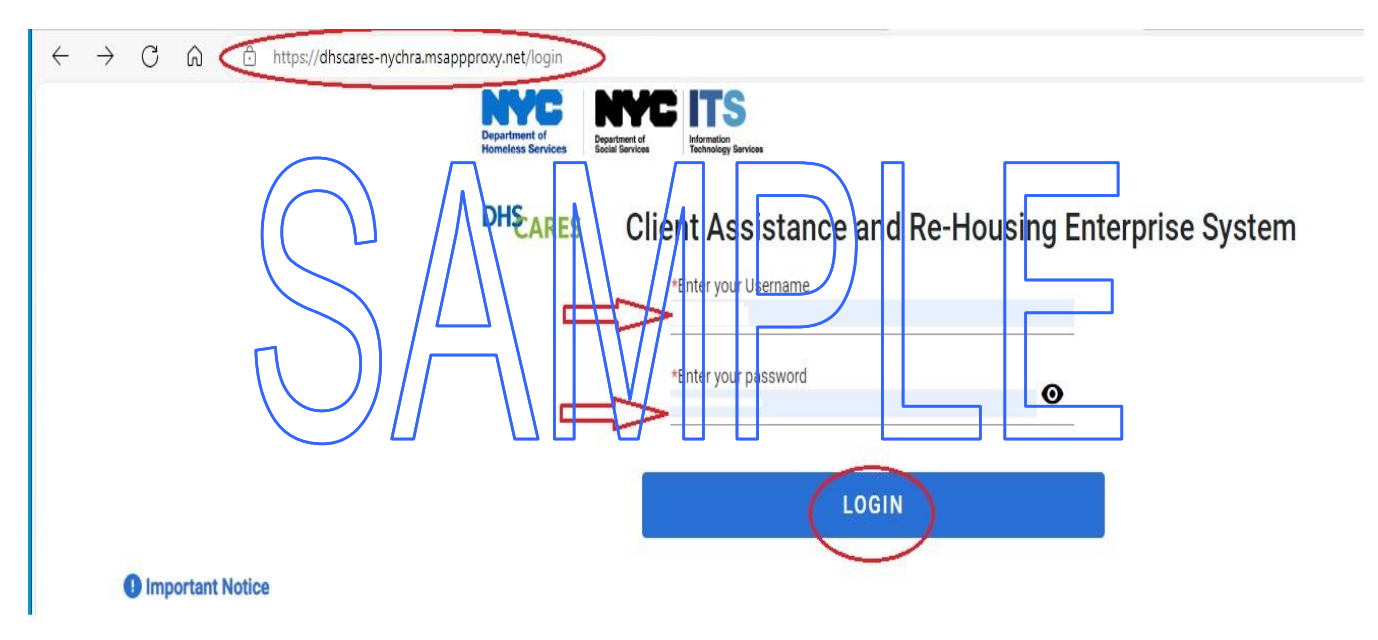

You should see your first and last name next to "My Workspace". Click the "Search Client" button under the "My Shortcuts" tab.

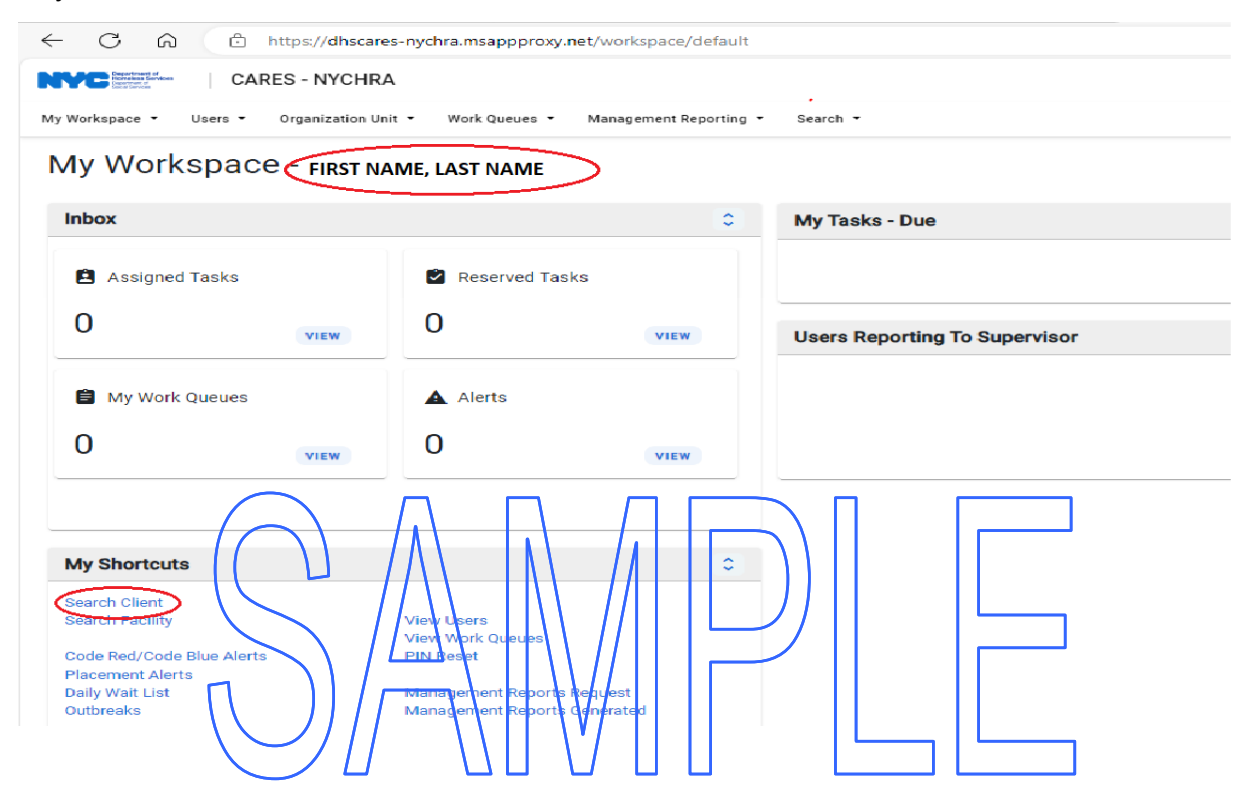

3. You may try inputting various combinations of the client's information to help you to locate the correct client in the "CARES SEARCH" box. For example: Last Name, First Name, Date of Birth, CARES ID or CARES Case Number.

| $\leftarrow \ \ C  \  \  \  \  \  \  \  \  \  \  \  \  \$                     | nt/search          |                           |              |
|-------------------------------------------------------------------------------|--------------------|---------------------------|--------------|
| CARES - NYCHRA                                                                |                    |                           |              |
| My Workspace - Users - Organization Unit - Work Queues - Management Reporting | ▼ Search ▼         |                           |              |
| Client Search X Close All X                                                   |                    |                           |              |
| Q Client Search                                                               |                    |                           |              |
| Last Name<br>Gender<br>CARES Case Number                                      | First Name     SSN | Date of Birth<br>CARES ID | 1            |
| RESET                                                                         |                    | C                         | CARES SEARCH |

4. Click the "CARES SEARCH" button to review the list of possible clients. Select the correct client by clicking on the eyeball ● symbol near the right side of the page under "Actions".

**Note**: A client may have multiple profiles that have similarities. Check for obvious typos in the first or last name, date of birth etc., to ensure that you have located the correct client.

|          |            |          |              |         |     |                        |                 |             | Search            |                | Column selector<br>11 of 13 columns disp |
|----------|------------|----------|--------------|---------|-----|------------------------|-----------------|-------------|-------------------|----------------|------------------------------------------|
| CARES ID | First Name | LastName | Gender       | DOB     | SSN | Case Type              | Current Shelter | Checked in? | Last Service Type | Reapp On Phone | Actions                                  |
| *        | JAMES      | TEST     | Man / Boy    |         |     | Single Adult           |                 |             |                   |                | Ø                                        |
| *        | JEN        | TEST     | Don't Know   | Si.     |     |                        |                 |             |                   |                | Ø                                        |
| ×        | JOIIN      | TEST     | Women / Girl |         |     | Single Adult           |                 |             |                   |                | •                                        |
| *        | MARTHA     | TEST     | Woman / Girl | 23      |     | Single Adult           |                 |             |                   |                | ø                                        |
| ~        | test       | test     | Woman / Girl | 15 R    |     | Single Adult           |                 |             |                   |                | $\supset \circ$                          |
| *        | Test       | Test     | Woman / Girl |         |     | Single Adult           |                 |             |                   |                | 0                                        |
| *        | test       | test     | Woman / Girl |         |     | Families with Children |                 | NO          |                   |                | 0                                        |
| ×        | TEST       | TEST     | Man / Boy    | / /     |     | Single Adult           |                 |             |                   |                | 0                                        |
| *        | lest       | lest     | Man / Boy    | 11      |     | Families with Childre  |                 |             |                   |                | 0                                        |
| *        | test       | test     | Woman / Giri | $\prod$ |     |                        |                 |             |                   |                | Ø                                        |
|          | Γ          |          | ))           |         | _// |                        |                 | Items per   | rage: 10 -        |                | с <b>э</b> н                             |

5. The "Client Home" page will show the client's first and last name as well as the CARES number near the top left side of the page. On the "Shelter Case" tab, select the **Case #** in the "Shelter Case" tab for information on client demographics, the shelter location, etc.

|                                            | https://cares.dhs.ny     | cnet/workingspace/client/57197646          | 54259961856            |                    | Q | $\forall_{\emptyset}$ |       | CD                  | £≡            | Ē         | ~ |     | • |
|--------------------------------------------|--------------------------|--------------------------------------------|------------------------|--------------------|---|-----------------------|-------|---------------------|---------------|-----------|---|-----|---|
| CARES -                                    | PROD                     |                                            |                        |                    |   |                       |       |                     |               |           |   | ш   | e |
| /Workspace • Users • Organ                 | nization Unit 🔹 Work Que | ues • Management Reporting • Search •      |                        |                    |   |                       |       |                     |               |           |   |     |   |
| ient Search X test test X                  | Close All $\times$       |                                            |                        |                    |   |                       |       |                     |               |           |   |     |   |
| Client Home: tes                           | st test -                |                                            |                        |                    |   |                       |       |                     |               |           | * | 0 : |   |
|                                            |                          |                                            |                        |                    |   |                       |       |                     |               |           |   |     |   |
| Obtain a Valid SSN                         |                          |                                            |                        |                    |   | _                     |       |                     |               |           |   |     |   |
| Hest test<br>Woman / Girl, Divorced, Adult |                          | SSN Verification<br>Status: No SSN Offered | A jam Shelter Ca       | " <u> </u>         |   |                       | Alert | s<br>tis Client doe | is not have a | any Alert |   |     | - |
| Born:<br>SSN:                              |                          | Source:                                    | Single Hou<br>Case Com | n<br>position: 1/0 |   |                       |       |                     | o not nave o  | ing stere |   |     | l |
|                                            |                          |                                            | / -                    |                    |   |                       |       |                     |               |           |   | 0   | Ŧ |
| Home                                       | Demographi               | CS                                         | • / ÷                  | Managerial Flag    |   |                       |       |                     |               |           |   | + 0 |   |
| Client Details *                           | CARES ID                 |                                            |                        |                    |   |                       |       |                     |               |           |   |     |   |
| WMS, SDX & CCI                             |                          | Preferred Nam                              | 1e                     |                    |   |                       |       |                     |               |           |   |     |   |
| Shelter Assignment 💙                       | Condex Decay             |                                            |                        |                    |   |                       |       |                     |               |           |   |     |   |
| Passes & Door Notes                        | Gender Prono             | Nationality                                |                        |                    |   |                       |       |                     |               |           |   |     |   |

## Joint Command Center (JCC)

# **Outreach - Job Aid: Using CARES System** (continued)

6. You may also find information regarding the client's health, mental health and substance use/abuse issues by clicking on the "Alerts" tab.

| - C 🛱 🗈 ht                                                                   | tps://cares.dhs.nycn | et/workingspace/client/571976465                      | 4259961856                    |                  | Q | Aø | ☆            | C                  | £≞           | Ē         | <b>%</b> |             |
|------------------------------------------------------------------------------|----------------------|-------------------------------------------------------|-------------------------------|------------------|---|----|--------------|--------------------|--------------|-----------|----------|-------------|
| CARES - PR                                                                   | ROD                  | · · · · · · · · · · · · · · · · · · ·                 |                               |                  |   |    |              |                    |              |           |          | <b>••</b> • |
| ient Search × test test × (                                                  | Close All ×          | management reporting Search                           |                               |                  |   |    |              |                    |              |           |          |             |
| Client Home test                                                             | test -               |                                                       |                               |                  |   |    |              |                    |              |           | *        | 0 :         |
| Obtain a Valid SSN     East test     Woman / Girl, Divorced, Adult     Born: |                      | SSN Verification<br>Status: No SSN Offered<br>Source: | Shelter Case #<br>Single Adul | e<br>, Open<br>t |   |    | Alerts<br>Th | s<br>is Client doe | s not have a | any Alert | )        | i           |
| SSN:                                                                         |                      |                                                       | Case Comp                     | osition: 1/0     |   |    | -            |                    | _            | /         |          | 0           |
| Home                                                                         | Demographics         |                                                       | o / 0                         | Managerial Flag  |   |    |              |                    |              |           | Э        | + 0         |
| Client Details 👻                                                             | CARES ID             |                                                       |                               |                  |   |    |              |                    |              |           |          |             |
| WMS, SDX & CCI                                                               |                      | Preferred Nam                                         | e                             |                  |   |    |              |                    |              |           |          |             |
| Shelter Assignment 💙<br>Passes & Door Notes 💙                                | Gender Pronoun       | Nationality                                           |                               |                  |   |    |              |                    |              |           |          |             |

7. Select "Case Notes" tab, located on the left side of the screen to review any pertinent information that may aid in assessing the client's needs regarding placement. You should be looking for significant mental health, health, or substance use/abuse issues in the Case Notes.

| ← C ŵ ♪ mt<br>CARES - RR<br>My Workspace - Users - Organiza                                                                                                    | Ips://cares.dhi.m/cnet/work/ingspace/cases/-40654908016717<br>IOR<br>Intru Unit - WogrQuevel - Management Reporting - Search -                                                                             | 10656                                                                                        |                                                                                                    | . 🧳<br>8 |
|----------------------------------------------------------------------------------------------------|----------------------------------------------------------------------------------------------------|----------------------------------------------------------------------------------------------|----------------------------------------------------------------------------------------------------|----------|
| Client Search × test test × SF                                                                                                    | F-test X Close All X                                                                                                    |                                                                                              | ¥                                                                                                    | :        |
| Est test (HoC)<br>Case #<br>Status: Open. Single Adult<br>Case Composition: 1/0                                                                                    | Jam         Placement Details           No active placement exists for this case.                                                                                                    | Quick Forms<br>Generate Cover S<br>Generate EAF/12<br>Refer to Intake<br>Refer to Official S | ISheet<br>ISheet<br>ISheet |          |
| Home                                                                                                    | Safe Haven Case Details                                                                                                    | 0                                                                                            | Managerial Flag                                                                                                    |          |
| THA Travel Assistance Mental Health Referrais Placement Services Shelter Services Case Tasks Case Nores Document Repository Assigned Workers Case Nores Case Nores | Case Owner Intake Location Case Close Date Case Closure Reason Family All Children Present At Intake Service Case Details Enrollment Reason Enrollme Last Placement Type Last Placement Date Provider Name | D                                                                                            | No Active Managerial Flags found for Case Members                                                                                                    |          |

8. Click the "Shelter Services" dropdown menu on the left side of the screen.

| Client Search X test test X                                                                                                    | SF - test X Close All                                                                                                    | Ix I                                                           |                                                     |                               |                                 |                                                                                                    |
|----------------------------------------------------------------------------------------------------|----------------------------------------------------------------------------------------------------|----------------------------------------------------------------|-----------------------------------------------------|-------------------------------|---------------------------------|----------------------------------------------------------------------------------------------------|
| test test -                                                                                                    |                                                                                                    |                                                                |                                                     |                               |                                 |                                                                                                    |
|                                                                                                    |                                                                                                    |                                                                |                                                     |                               |                                 |                                                                                                    |
| test test (HoC)                                                                                                    | Case Notes                                                                                                    |                                                                |                                                     |                               |                                 |                                                                                                    |
| Case #<br>Status: Open,                                                                                                    |                                                                                                    |                                                                |                                                     |                               |                                 |                                                                                                    |
| Single Adult<br>Case Composition: 1/0                                                                                                    |                                                                                                    |                                                                |                                                     |                               |                                 | + NEV                                                                                                    |
|                                                                                                    | Case Note Type                                                                                                    | Method of Contact                                              | Event Date                                          | Created By                    | Date Created                    | Actio                                                                                                    |
| Home                                                                                                    |                                                                                                    |                                                                |                                                     |                               |                                 |                                                                                                    |
| THA                                                                                                    |                                                                                                    |                                                                | No records found                                    |                               |                                 |                                                                                                    |
| Mental Health                                                                                                    |                                                                                                    |                                                                |                                                     | litems per p                  | sage: 10 🐨 0 of 0               |                                                                                                    |
| Referrals                                                                                                    |                                                                                                    |                                                                |                                                     |                               |                                 |                                                                                                    |
| Placement Services                                                                                                    |                                                                                                    |                                                                |                                                     |                               |                                 |                                                                                                    |
| Shelter Services                                                                                                    | >                                                                                                    |                                                                |                                                     |                               |                                 |                                                                                                    |
| Case Tasks                                                                                                    |                                                                                                    |                                                                |                                                     |                               |                                 |                                                                                                    |
| Case Forms                                                                                                    |                                                                                                    |                                                                |                                                     |                               |                                 |                                                                                                    |
| Case Notes                                                                                                    | l                                                                                                    |                                                                |                                                     |                               |                                 |                                                                                                    |
| Document Repository                                                                                                    |                                                                                                    |                                                                |                                                     | П                             |                                 |                                                                                                    |
| Assigned Workers                                                                                                    | $\bigcirc$                                                                                                    | $\Lambda \setminus [\Lambda \setminus ]$                       |                                                     |                               |                                 |                                                                                                    |
| Case File Filit                                                                                                    |                                                                                                    | /\\   \\ /                                                     | /       ) )                                         |                               |                                 |                                                                                                    |
|                                                                                                    | $\setminus$ $\Pi$                                                                                                    |                                                                | /                                                   |                               |                                 |                                                                                                    |
|                                                                                                    | A.,                                                                                                    |                                                                |                                                     |                               | 11                              |                                                                                                    |
| ect "Assessment                                                                                                    | ts".                                                                                                    |                                                                |                                                     |                               |                                 |                                                                                                    |
| ect "Assessment<br>← ⊂ ଜ ি ʰ₶                                                                                                    | tps://cores.dhs.nycnet/working                                                                                                    | gspace/cases/-40664908016711108                                | 556/case-notes                                      |                               | ±<br>₩                          | œ ≪ …                                                                                                    |
| C C C A C htt                                                                                                    | tps://cares.dhs.nychet/working                                                                                                    | gspace/cases/-40664908016711100                                | 55 <mark>5/ case-note</mark> s                      | 4. A                          | ±<br>ti ti                      | €a %g<br>∎                                                                                                    |
| C C C ARES-PRO<br>CARES-PRO<br>My Workspace - Users - Organizati                                                                                                    | tps://cores.clhs.nycnet/workin<br>icoD<br>ItonUnit - Work Queues - Manag                                                                   | gspace/cases/-4064908016711100                                 | 556/Case-notes                                      |                               | र्ये में इ                      | € % ··                                                                                                    |
| C C C C C C C C C C C C C C C C C C C                                                                                                    | tps://cores.dhs.nycnet/workin<br>OD<br>Ion Unit * Work Queues * Manag<br>F-test × Close All ×                                              | gspace/cases/-40564908015/11106<br>gement.Reporting - Search - | 550/Case-notes                                      | <u>م</u> ۲                    | <u></u>                         | € % ···                                                                                                    |
| C C C C ARES-PRU<br>CARES-PRU<br>My Workspace - Users - Organizati<br>Client Search × test test × SF<br>test test -                                                                                                    | tps://cares.dhs.nychet/workin<br>OD<br>tion Unit - Work Queues - Manag<br>- test - X Close All X                                           | gspace/cases/~40664908016711106                                | 5557Case-notes                                      | L                             | <u></u> <u></u> <u></u> <u></u> | € % ···<br>                                                                                                    |
| Client Search X test test -                                                                                                    | tps://corestdhs.nychet/workin<br>OD<br>tion Unit * Work Queues * Manag<br>F-test × Close All ×                                             | gspace/cases/~40064908016711100<br>gement Reporting • Search • | 5557/case-notes                                     | L                             | ti ti ti                        | ÷ کی اف                                                                                                    |
| ← C A htt<br>← C A htt<br>← C A htt                                                                                     | tps://cores.dhs.nychet/working<br>OD<br>tion Unit Work Queues Manag<br>F-test: × Close All×<br>Case Notes                                  | gspace/cases/-40064908010711100                                | 6557/case-notes                                     |                               | tir tir ti                      |                                                                                                    |
| CARES - PRI<br>My Workspace - Users - Organizat<br>Client Search × test test × 97<br>test test -                                                                                                    | tps://corestdhs.nychet/working<br>coD<br>tion Unit * Work Queues * Manag<br>Friest- × Close All×<br>Close Notes                            | gspace/cases/-40064908010711100                                | 5557case-notes                                      |                               | ti ti ti                        |                                                                                                    |
| Clent Search X<br>test test -<br>Clent Search X<br>test test -<br>Single Adult<br>Case Composition: 1/0                                                                                                    | tps://caressofhs.nycnet/working<br>cod<br>don Unit * Work Queues * Manag<br>- sest · × Close All ×<br>Close Notes                          | gspace/cases/-4064908016711100<br>gement Reporting • Search •  | 5557case-notes                                      |                               |                                 | G ≪                                                                                                    |
| Cares - provide Autor - Cores - Organizat<br>Clerel Search × test test × SF<br>test test -<br>Cares - provide Autor -<br>Single Autor -<br>Single Autor -<br>Care Composition: 1/0<br>Home                                                                                                    | tps://cores.dhs.nycnet/workin<br>COD<br>ton Unit * Work Queues * Manag<br>*-test × Close All ×<br>Close Notes<br>                          | gspace/cases/-4064908016711106<br>gement Reporting • Search •  | Event Date                                          | Created By                    | Date Created                    |                                                                                                    |
| Cares - PRI<br>My Workspace - Users - Organizat<br>Clent Search × text test × SF<br>test test -<br>Single Adut<br>Care Composition: 1/0<br>Home<br>THA                                                                                                    | tps://cores.dhs.nychet/workin<br>OD<br>tion Unit * Work Queues * Manage<br>=-test × Close All ×<br>Close Notes<br>                         | gspace/cases/-4064908016/11100<br>gement Reporting • Search •  | Event Date<br>No records found                      | Created By                    | Date Created                    | Ce Cons                                                                                                    |
| C C G G C htt<br>C C G C htt<br>CARES - PRI<br>My Workspace - Users - Organizat<br>Client Search × test test × SF<br>test test -<br>Case Composition: 1/0<br>Home<br>THA<br>Travel Assistance                                                                                                    | tps://cores.dhs.nychet/workin<br>OD<br>Ion Unit * Work Queues * Manag<br>F-test × Close All ×<br>Close Notes                               | gspace/cases/-40064908016/1110                                 | Event Date<br>No records found                      | Created By                    | Date Created                    |                                                                                                    |
| CC "Assessment<br>Control of the<br>Control of the<br>My Workspace - Users - Organizat<br>Client Search X test test X SF<br>test test -<br>Case Composition: 1/0<br>Case Composition: 1/0<br>Case Composition: 1/0<br>None<br>Thia<br>Travel Assistance<br>Mental Health                                                                                                    | tps://cores.dhs.nycriet/workin<br>OD<br>ton Unit * Work Queues * Manag<br>F-test × Close All ×<br>Close Notes<br>Case Notes                | gspace/cases/-40064908016/1110                                 | Event Date<br>No records found                      | Created By                    | Date Created                    |                                                                                                    |
| Care Composition: 1/0  Care Composition: 1/0  Kome THA Travel Assistance Mental Health Referrals  Ketter Care Composition: 1/0  Kome Ketter Care Composition: 1/0  Kome Ketter Care Composition: 1/0  Ketter Care Composition: 1/0  Ketter Care Care Care Care Care Care Care Ca                                                                                                    | tps://cores.dhs.nychet/workin<br>OD<br>Ion Unit * Work Queues * Manag<br>F-test × Close All ×<br>Close Notes<br>Case Notes                 | gspace/cases/-40064908016/11106<br>gement.Reporting • Search • | 5557 case - notes<br>Event Date<br>No records found | Created By<br>Items per page. | Date Created                    |                                                                                                    |
| Care - Province - Care - Province - Care - Province - Users - Organizat<br>Client Search × test test × SF<br>test test - SF<br>Care - Status (Hoc)<br>Care - Status (Hoc)<br>Care - Status                                                                                                    | tps://corestdhs.nychet/workin<br>OD<br>IonUnit * WorkQueues * Manag<br>F-test × Close All ×<br>Close Notes                                 | gspace/cases/-40064908016/11104<br>gement.Reporting * Search * | 5557 case - notes                                   | Created By<br>Itams per page: | Date Created                    |                                                                                                    |
| Care - Pri<br>My Workspace - Users - Organizat<br>Client Search × test test × SF<br>test test -<br>Care - Strain Group<br>Care - Market - Verticat × SF<br>test test -<br>Care - Strain Group<br>Care - Composition 1/0<br>Home<br>THA<br>Travel Assistance<br>Mental Health<br>Referrals<br>Placement Services<br>Sheiter Services<br>Sheiter Services                                                                                                    | tps://corestoffs.nycnet/workin<br>COD<br>Ion Unit * Work Queues * Manag<br>F-test × Close All x<br>Close Notes<br>Case Notes<br>Case Notes | gspace/cases/-40064908016/11104                                | 5557/case-notes                                     | Created By<br>Itams per page: | Date Created                    |                                                                                                    |
| Care - Pri<br>My Workspace - User - Organizat<br>Clert Search × texttext × SF<br>text text -<br>Case -<br>Sonia Gan<br>Sonia Gan<br>Case -<br>Case -<br>Sonia Gan<br>Case -<br>Sonia Gan<br>Case -<br>Case -<br>Ca | tps://corestdhs.nychet/workin<br>OD<br>IonUhit WorkQueues Manag<br>Fatest X Close Allx<br>Case Notes<br>Case Notes                         | gspace/cases/-40064908016/11100                                | 5557/case-notes                                     | Created By<br>Rema per page:  | Date Created                    | € Solution                                                                                                    |
| Care - Province - Cares - Province - Cares - Province - User - Organizat<br>Clerit Search × test test × SF<br>test test - SF<br>Case - Statest × SF<br>test test - SF<br>Case - Statest × SF<br>test test - SF<br>Case - Statest × SF<br>test test - SF<br>Statest - Statest × SF<br>test test - SF<br>Statest - Statest × SF<br>test test - SF<br>Statest - Statest × SF<br>Statest - Statest × SF<br>Statest - Statest + Statest × SF<br>Statest - Statest + Statest × SF<br>Statest - Statest + Statest × SF<br>Statest - Statest + Statest × SF<br>Statest - Statest + Statest × SF<br>Statest - Statest + Statest × SF<br>Statest - Statest + Statest + S                                                                                                    | tps://cores:dhs.nycnet/workin<br>OD<br>SonUhit WorkQueues Manag<br>F-test: X Close Allx<br>Case Notes<br>Case Notes                        | gspace/cases/-40064908016/11100                                | 5557/case-notes                                     | Created By<br>Items per page  | Date Created                    | € Solution                                                                                                    |
| Care - Province - Care - Province - Care - Province - Care - Province - Care - Province - Care - Province - Care - Province - Care - Care - Ca                                                                                                    | tps://enrestdhs.nychet/workin<br>OD<br>IonUhit WorkQueues Manag<br>Friest X Close Allx<br>Case Notes<br>Case Notes                         | gspace/cases/-40064908016/1110                                 | 5557/case-notes                                     | Created By<br>hema per page   | Date Created                    | € Solution                                                                                                    |
| Care - Provide a constraint of the constraint of the constraint of                                                                                                    | tps://onesclins.nycnet/workin<br>OD<br>Ion Unit Work Queues Manag<br>Fatest X Close All X<br>Case Notes<br>Case Notes                      | gspace/cases/-40064908016/1110                                 | 5557/case-notes                                     | Created By<br>bems per page.  | Date Created                    | € Solution                                                                                                    |
| Cee Composition 1/0<br>Case 4<br>Source Composition 1/0<br>Case 4<br>Source Composition 1/0<br>Case 4<br>S                                                                                                    | tps://ones.dhs.nychet/workin<br>OD<br>ton.Unit WorkQueues Manag<br>K-test X Close Allx<br>Case Notes<br>Case Notes                         | gspace/cases/-40064908016/1110                                 | 5557/case-notes                                     | Created By<br>tems per page:  | Date Created                    | € Solution                                                                                                    |
| Cer "Assessment<br>CARES - PRI<br>My Workspace Users Organizat<br>Clent Search X test test X SF<br>test test -<br>Case 4<br>Sonar Good<br>Case 4<br>Sonar Good<br>Sonar Good<br>Sonar Good<br>Sonar Good<br>Sonar Good<br>Sonar Good<br>Sonar Good<br>Sonar Good<br>Sonar Good<br>Sonar Good<br>Sonar Good<br>Sonar Good<br>Sonar Good<br>Sonar Good<br>Sonar Good<br>Sonar Good<br>Sonar Good<br>Sonar Good<br>Sonar Good<br>Sonar Good<br>Sonar Good<br>So                                                               | tps://ones.dhs.nychet/workin<br>OD<br>ton.bht WorkQueues Manag<br>*-test X Close Allx<br>Case Notes<br>Case Notes                          | gspace/cases/-40064908016/1110                                 | SSS7/case-notes                                     | Creased By<br>tems per page:  | Date Created                    |                                                                                                    |
| Cee Composition 1/0<br>Home<br>THA<br>Travel Assistance<br>Mental Health<br>Referentes<br>Service Plan<br>Housing Profile<br>Psychosocial Evaluation<br>Service Plan<br>Housing Profile<br>Placement Quality<br>Criminal Background Check<br>Case Tasks                                                                                                    | tps://cores.offs.nycnet/workin<br>COD<br>tionUnit * WorkQueses * Manag<br>* seat: × Close All x<br>Case Notes<br>Case Notes                | gspace/cases/-40064908010711107                                | 5557/case-notes                                     | Creased By<br>Teams per page: | Date Created                    |                                                                                                    |
| CC "Assessment<br>CARES - PR<br>My Workspace - Users - Organizat<br>Client Search × textrest × SF<br>test test -                                                                                                    | tps://cores.dhs.nychet/workin<br>COD<br>ton Unit * Work Queues * Manag<br>*-test: × Close All x<br>Case Notes<br>Case Notes                | gspace/cases/-40064908010711100                                | 5557/case-notes                                     | Created By<br>Items per page: | Date Created                    | Image: Control of the second second secon |

10. Select "Alcohol, Substance Use and Mental Health Screening Tools".

| It Search X test test X SF-test                                                             | x Close All x                                  |             |  |     |             |          |               | X   |   |
|---------------------------------------------------------------------------------------------|------------------------------------------------|-------------|--|-----|-------------|----------|---------------|-----|---|
| ST TEST -<br>Status (HoC)<br>Case #<br>Santa: Open.<br>Single Adut<br>Case Composition: 1/0 | isment                                         |             |  |     |             |          |               | )   | 2 |
| Status (HeC)<br>Case #<br>Status Open,<br>Single Adut<br>Case Composition: 1/0              | sment                                          |             |  |     |             |          |               |     |   |
| Case #<br>Status: Open,<br>Single Adult<br>Case Composition: 1/0                            |                                                |             |  |     |             |          |               |     |   |
| Case Composition: 1/0                                                                       |                                                |             |  |     | COORDINATED | ASSESSME | ENT SURVEY (C | AS) |   |
|                                                                                             |                                                |             |  |     |             |          |               |     |   |
| Home                                                                                        | Independent Living History                     |             |  |     |             |          |               |     |   |
|                                                                                             | Medical and Mental Health                      |             |  |     |             |          |               |     |   |
|                                                                                             |                                                |             |  |     |             |          |               |     |   |
| ental Health                                                                                | Alcohol, Substance Use and Mental Health Scree | ining Tools |  |     |             |          |               |     |   |
| ferrais                                                                                     |                                                |             |  |     |             |          |               |     |   |
| lacement Services                                                                           | Domestic Violence                              |             |  |     |             |          |               |     |   |
| nelter Services                                                                             |                                                |             |  |     |             |          |               |     |   |
| Assessments                                                                                 | Child Information                              |             |  |     |             |          |               |     |   |
| Document Folder                                                                             | Child Needs                                    |             |  |     |             |          |               |     |   |
| Psychosocial Evaluation                                                                     |                                                |             |  | _   |             | -        |               |     |   |
| Service Plan                                                                                | Crimital History                               |             |  | 1.  |             |          |               |     |   |
| Housing Profile                                                                             |                                                |             |  |     |             |          |               |     |   |
| Placement Quality                                                                           | Client Employment Screening                    |             |  |     |             |          |               |     |   |
| Criminal Background Check                                                                   |                                                |             |  | L   |             | _        |               |     |   |
| Case Tasks                                                                                  | mome / Garnishment Details                     |             |  |     |             |          |               |     |   |
| Case Forms                                                                                  |                                                |             |  | 1 [ |             |          |               |     |   |

11. Review the client's Mental Health, Substance Use and Alcohol Use screenings. Placement recommendations may be based on these screenings and other pertinent information.

| CARES PROD                               |                                  |                           |              |                    |                     |                     |             |          |          |
|------------------------------------------|----------------------------------|---------------------------|--------------|--------------------|---------------------|---------------------|-------------|----------|----------|
| My Workspace - Users - Organization Unit | Work Queues      Management Rep  | orting - Search -         |              |                    |                     |                     |             |          |          |
| Client Search X test test X SF - test -  | Close All X                      |                           |              |                    |                     |                     |             |          |          |
| Travel Assistance                        |                                  |                           |              |                    |                     |                     |             |          |          |
| Margari Handa                            | Alcohol, Substance Use and Menta | al Health Screening Tools |              |                    |                     |                     |             |          |          |
| Mental Peartn                            |                                  |                           |              |                    |                     |                     |             |          |          |
| Referrais                                | Mental Health Screen             | ing                       |              |                    |                     |                     |             | 3        | ~        |
| Placement Services                       |                                  |                           |              |                    |                     |                     |             |          |          |
| Shelter Services                         |                                  |                           |              |                    |                     |                     |             | + NEW    |          |
| Assessments                              |                                  |                           |              |                    |                     |                     |             | 1        |          |
| Document Folder                          | Case Member                      | Date Status               | Total Score  | Assessment Needed? | Created by Facility | Date Last Updated   |             | Actions  |          |
| Psychosocial Evaluation                  |                                  |                           |              | No cocorde found   |                     |                     |             |          |          |
| Service Plan                             |                                  |                           |              | No records round   |                     |                     |             |          |          |
| Housing Profile                          |                                  |                           |              |                    |                     |                     |             |          | _        |
| Placement Quality                        | Substance Use Scree              | ning                      |              |                    |                     |                     |             | ~        | 6        |
| Criminal Background Check                |                                  |                           |              |                    |                     |                     |             |          |          |
| Case Tasks                               |                                  |                           |              |                    |                     |                     |             | + NEW    |          |
| Case Forms                               | Case Member                      | Date                      | Status       | DAST Score         | Risk Level          | Created by Facility |             | Actions  |          |
| Case Notes                               |                                  |                           |              |                    |                     |                     |             |          |          |
| Document Repository                      |                                  |                           |              | No records found   |                     |                     |             |          |          |
| Assigned Workers                         |                                  |                           |              |                    |                     |                     |             |          |          |
| Case File Print                          | Alcohol Use Screenin             |                           |              |                    |                     |                     |             |          |          |
|                                          | Alconor dae dereemm              | -                         |              |                    |                     |                     |             |          |          |
|                                          |                                  |                           |              |                    |                     |                     |             | + NEW    |          |
|                                          |                                  |                           |              |                    |                     |                     |             | -        | <u>'</u> |
|                                          | Case Member                      | Date Stat                 | us AUDIT-C S | core AUDIT Score   | Risk Level          | Created by Facility |             | Actions  |          |
|                                          |                                  |                           |              | No records found   |                     |                     |             |          |          |
|                                          |                                  |                           |              |                    |                     |                     |             |          | _        |
|                                          | CLOSE                            |                           |              |                    |                     | PR                  | EVIOUS STEP | NEXT STR | ED.      |

### Joint Command Center (JCC)

# **Outreach - Job Aid: Using CARES System** (continued)

#### 12. Click on "Psychosocial Evaluation".

a. Carefully review the results of the client's Psychosocial Assessments. If the client does not have a Psychosocial Evaluation, the screen will be blank.

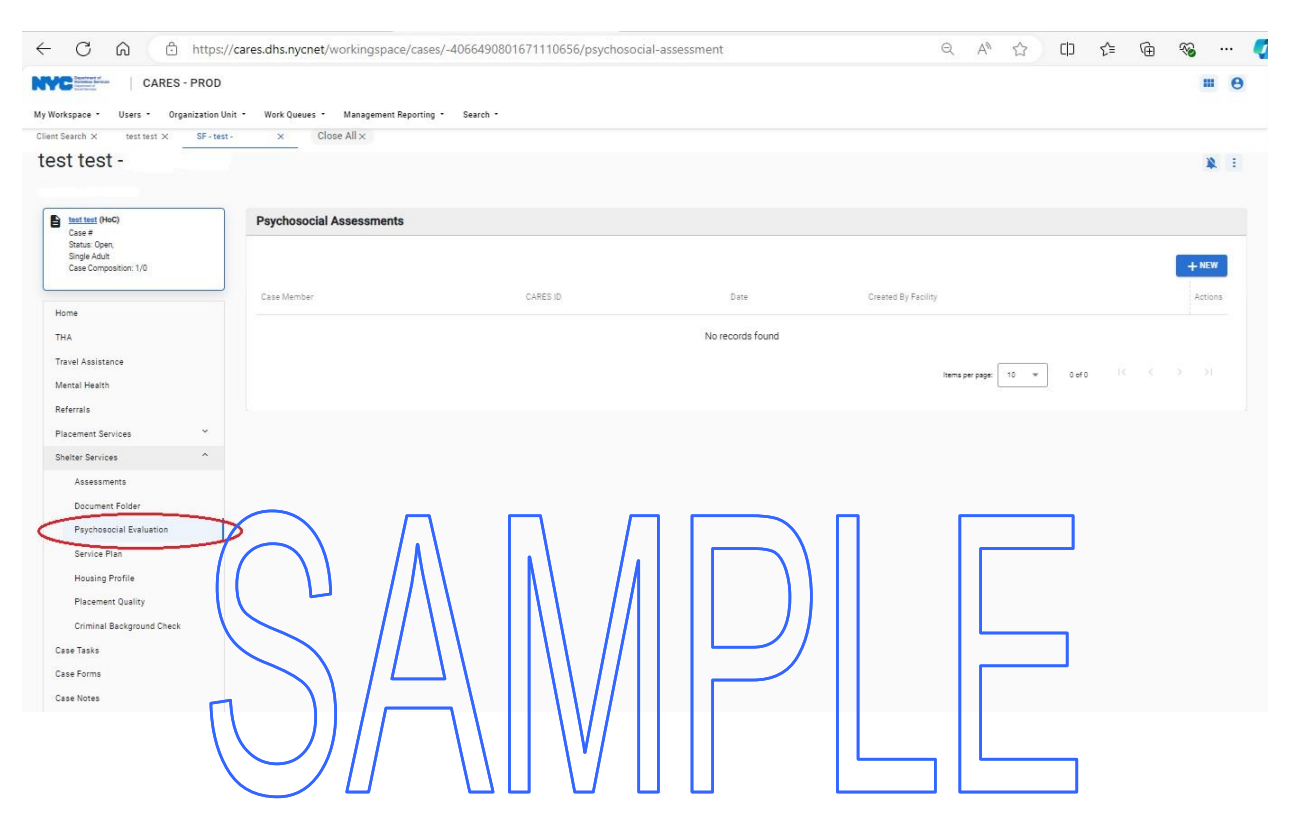

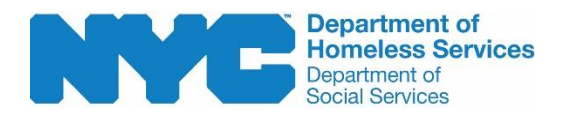

**To verify** documentation of mental health, medical illness, and substance use/abuse issues look in the Health Information Tab of StreetSmart

- Medical, Mental and Substance Abuse Details Subtab;
- Case Notes Subtab; and
- Client's Independent Living Plan (ILP)

#### 1. To Access StreetSmart

- a. StreetSmart Login (dhs.nycnet)
- b. Sign in with your Username and Password, click on the "Sign me in" tab
- c. StreetSmart Landing page

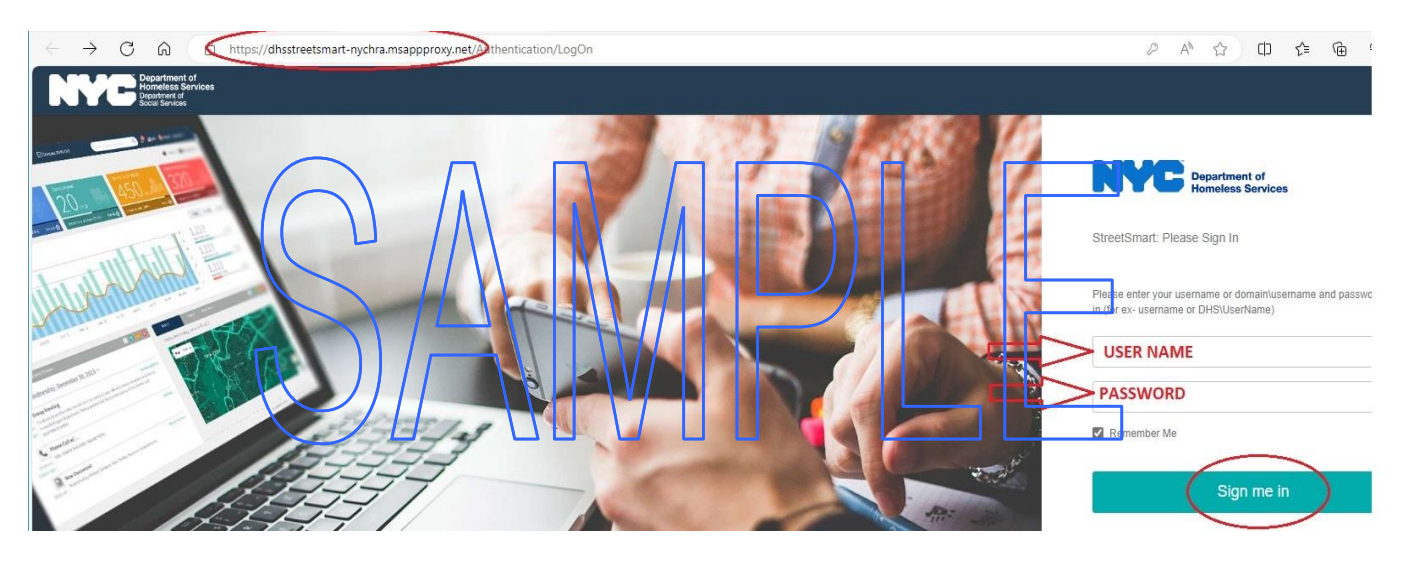

3.

## How to Verify Documented Health, Mental Health or Substance Use in StreetSmart Job Aid (continued)

2. Select the Clients tab near the top of the page, then select "Client List 2.0" from the drop-down menu.

| ← C G C https://dhsstreetsmart-nychra.msappproxy.net/StreetSmartV3/dashboard/dailyoutreach                                                                                                    | Q A™ ☆                      | 0 6 @     | ·· 📎             | 0   |
|----------------------------------------------------------------------------------------------------|-----------------------------|-----------|------------------|-----|
| NVC Instantian StreetSmart <sup>beta</sup>                                                                                                    |                             |           |                  | ) î |
| About StreetSmart Population Trends - Dashboard - Clients - Engagements - Station Visits - Outreach Requests - Encampments - Capacity Management - Reports - (                                                                                        | Global Search - Resources - |           |                  | _   |
| Important notice: The previous version of the application       Client List       30 Days). Please switch to 2.0 version of the application for enhanced features and support.         Welcome to your Daily Outreach Dashboard       My Caseload 2.0 |                             |           |                  |     |
| Search for a client:<br>a. Type the client's name in the "search" field next to the magnifying glaces of the correct of the correct of the street smart ID number; or                                                                                 | ents                        | Total: 80 | -0.3%<br>DETAILS |     |
| ← C A                                                                                                    | Q, A <sup>1</sup> , Ω       | 0 ¢       | @ %              |     |
| StreetSmart <sup>bees</sup>                                                                                                    |                             |           |                  | θ   |
| About StreetSmart Repulsion Trends - Daahboard - Clients - Engagements - Starion Visits - Outreach Requests - Encampments - Capacity Management - Reports                                                                                             | • Olobal Search • Resou     | roes -    |                  |     |
| Important notice: The previous version of the application will be retired in (30 Days). Please switch to 2.0 version of the application for enhanced features and sup                                                                                 | oport.                      |           |                  |     |
| Client List                                                                                                    |                             |           |                  |     |
| Total 113905 Clients are available                                                                                                    |                             |           | 0                | ٢   |

John Doe EXPORT 0 Ŧ Ciert Latest Contact CARES Clinical Vaccinatio Legal Name Case Provider Errolment Provide Client Type Actions Canegory Date ID. Caseload Status 123456 Caseload 456789 U ÷ Caseload U ÷ Caseload U ÷

- 3. Search for a client *(continued)*:
  - c. Use the filter feature located to the right of the magnifying glass for advance filtering; or

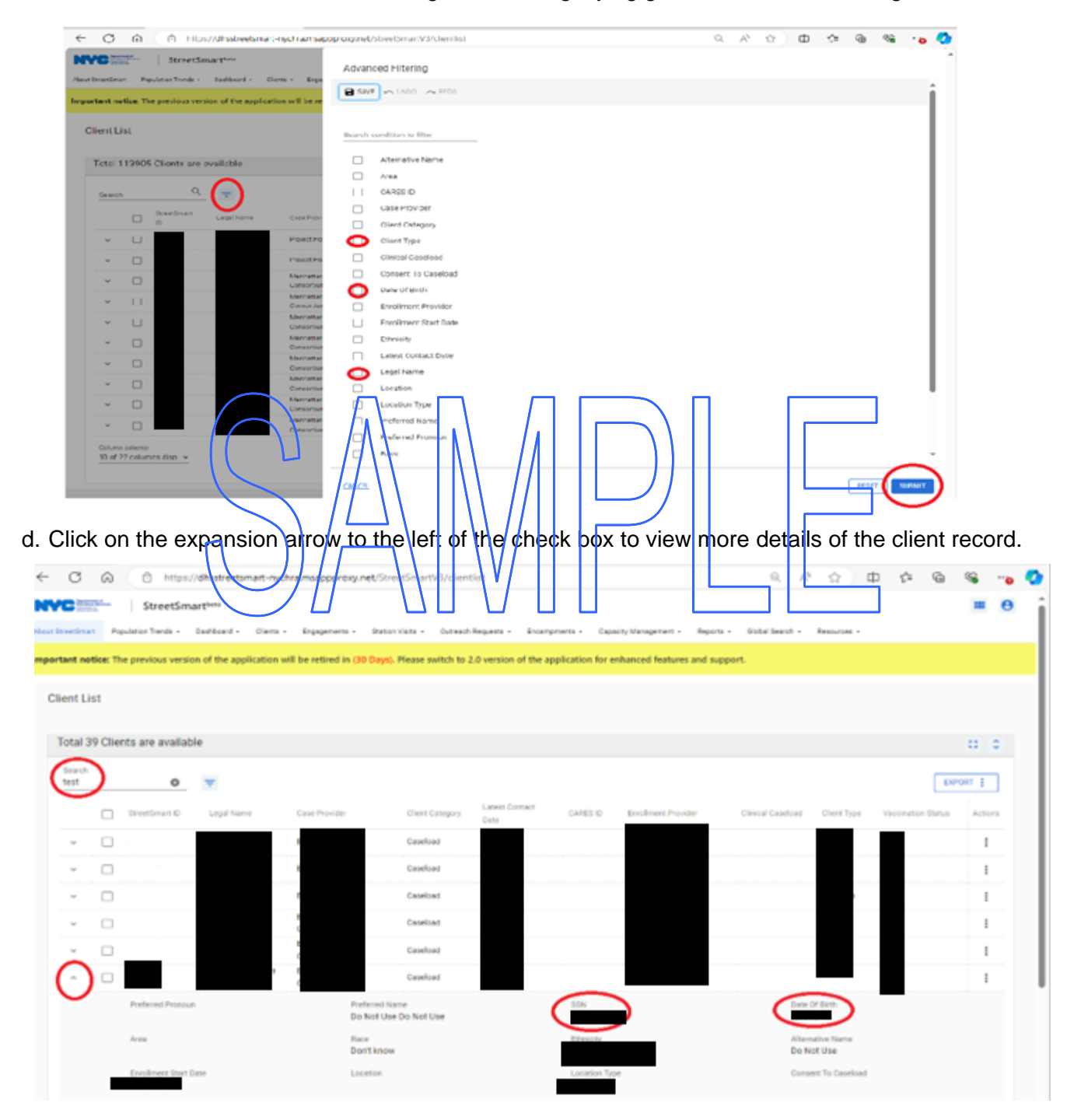

4. Once you have located the client, click on the StreetSmart client ID Number which will take you to the "Client: View Client Details" page.

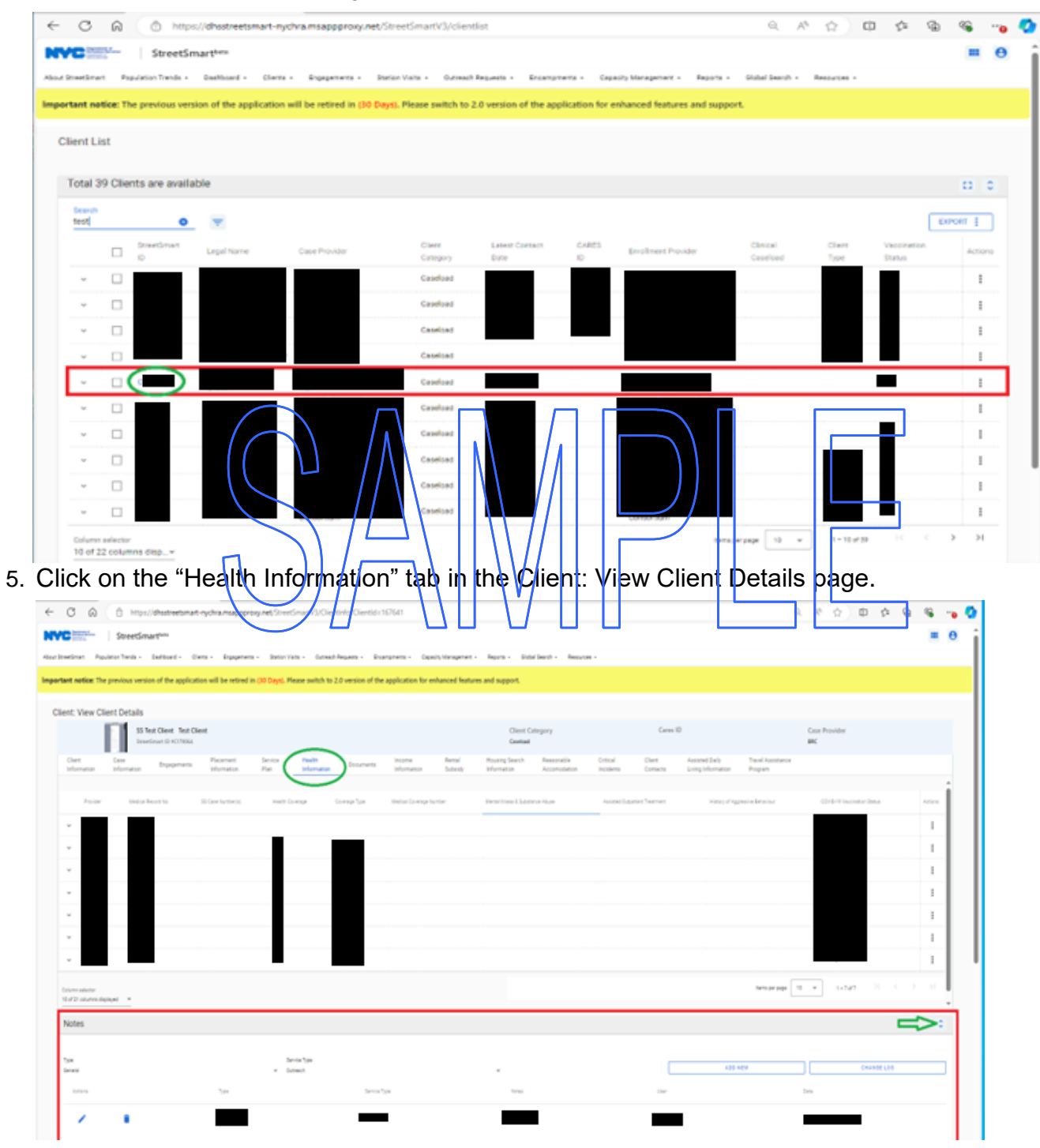

- a. Scroll down to the "Notes" section to view any notes that may pertain to the client's mental illness or substance use/abuse issues. Expand the notes field by clicking on the double arrow on the right of the notes screen.
- b. On the first row, under the "Actions" column on the right side of the screen, click on the three dots, then click on "detail" to view additional health information in the client's record.

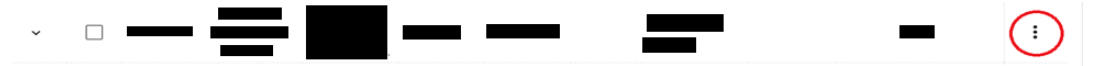

6. Click the double arrow at the end of the Assessment and Screening Details tab to expand the "Assessment and Screening Details". You will be able to see the details of the types of assessments the client has completed.

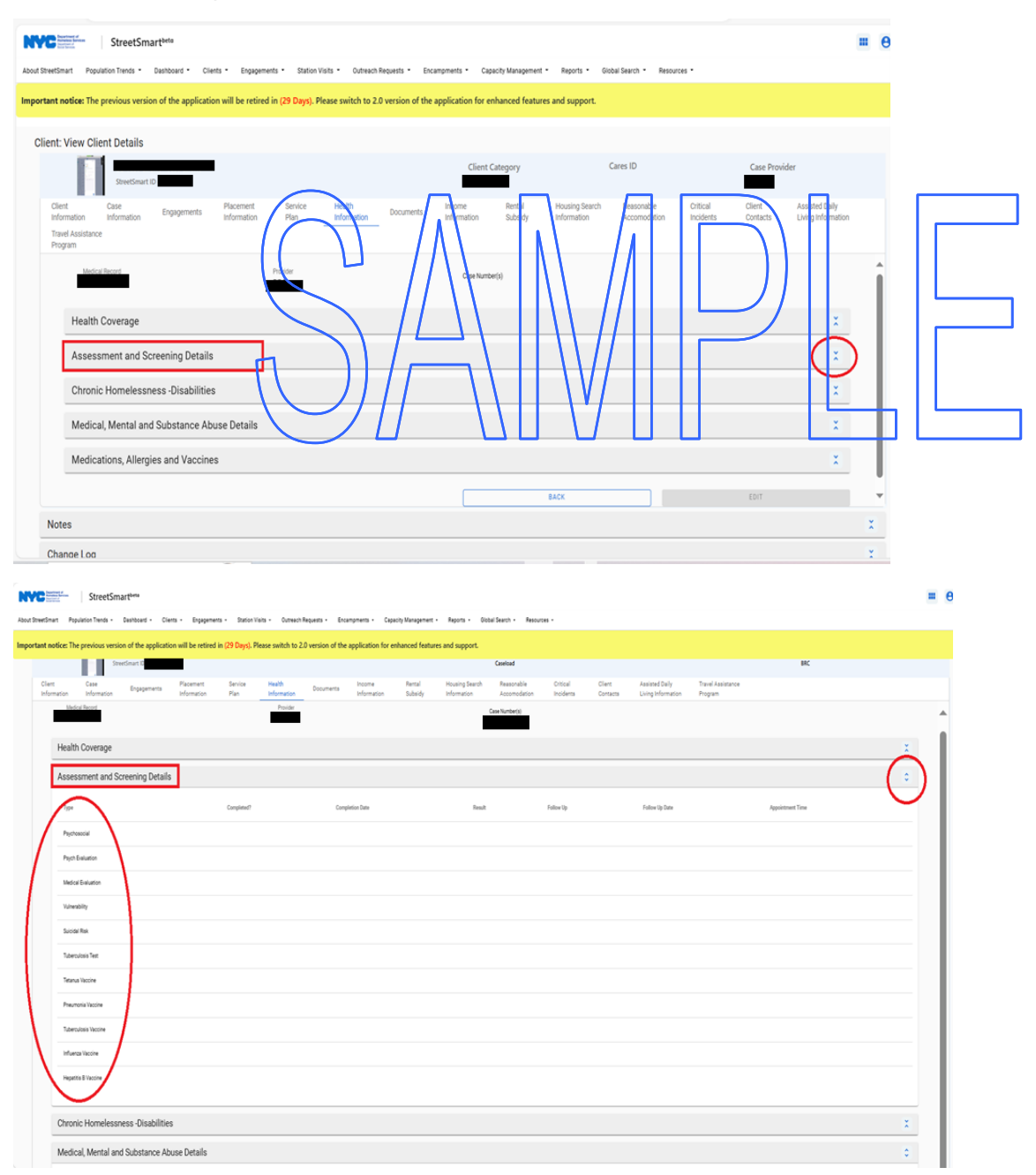

7. Click the double arrows at the end of the "Mental Illness & Substance Abuse" tab to review the Medical, Mental and Substance Abuse Details.

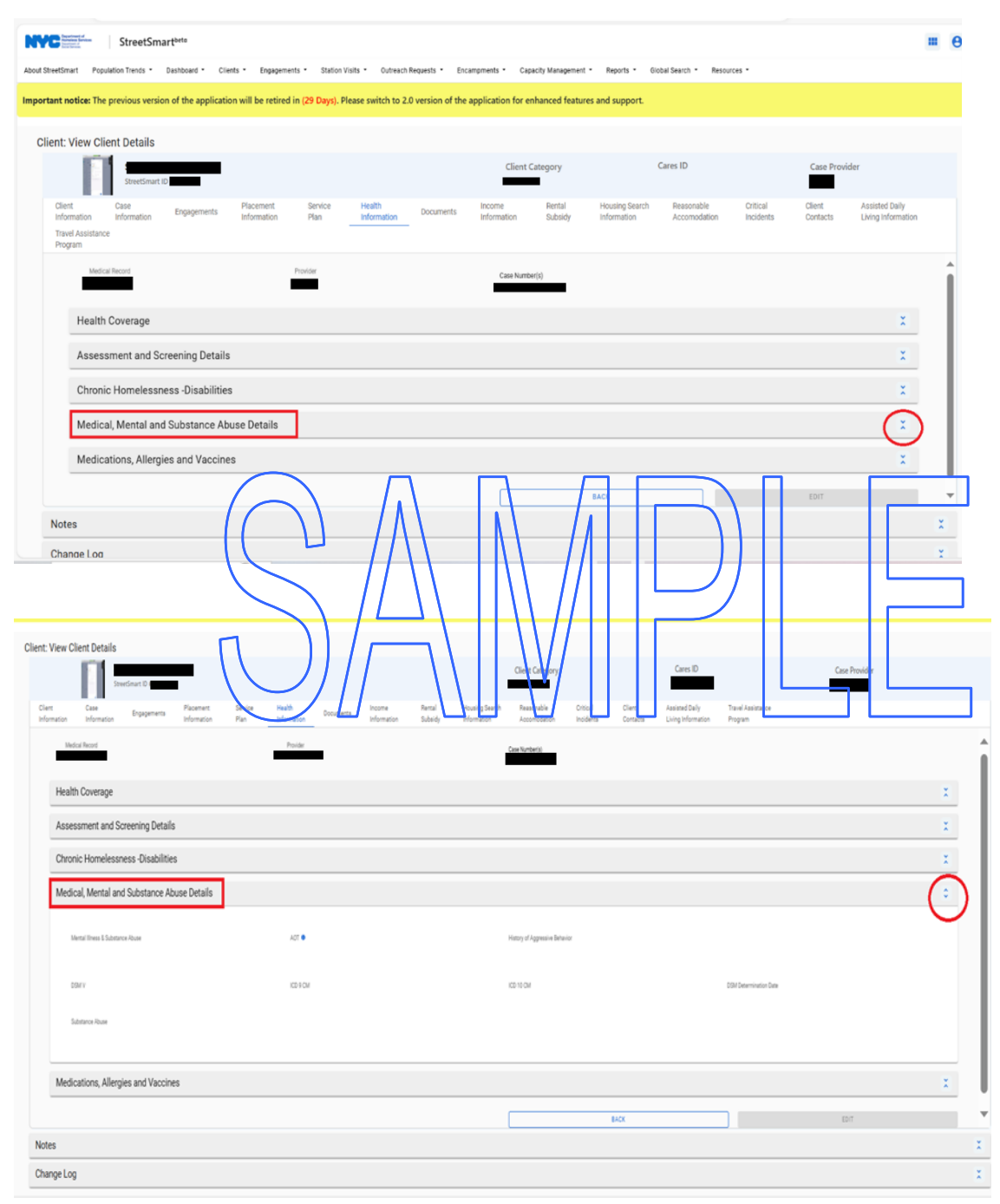

**Note:** If the client has no documented mental illness or substance use/abuse recorded, no tabs will open, and you will see "No Record Found."

8. Click on the double arrows on the "Notes" tab to expand the field to review additional information.

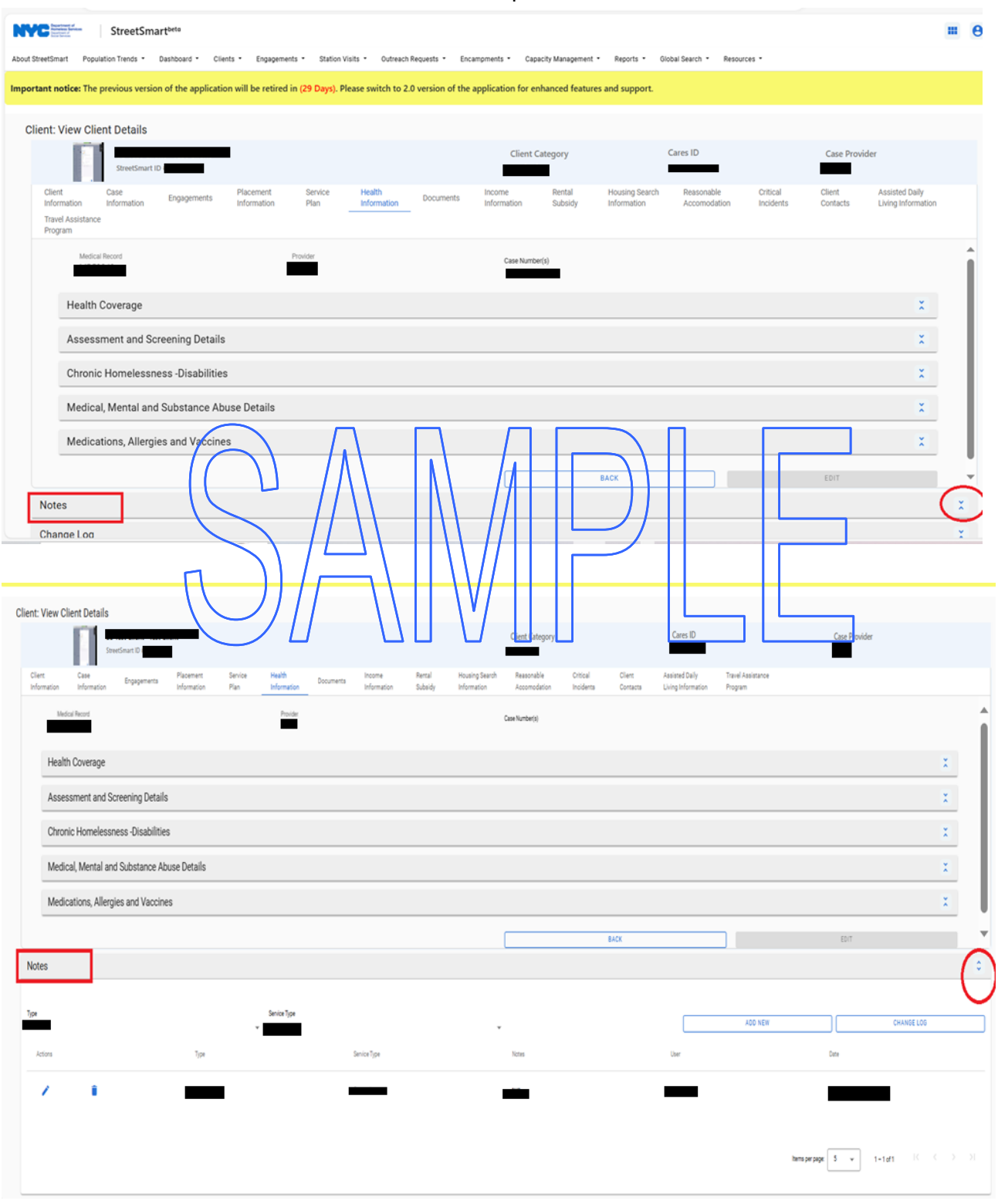